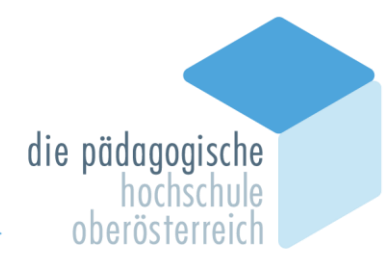

# PH Online: Erfassen neuer Publikationen & Korrigieren von Einträgen

(Stand: Juni 2013)

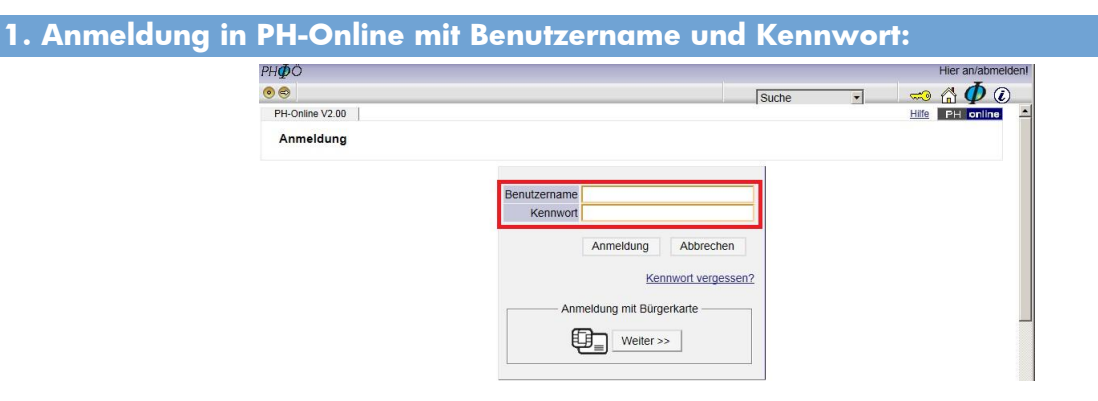

#### 2. Klick im Menü unter Forschung & Lehre auf Veröffentlichungen:

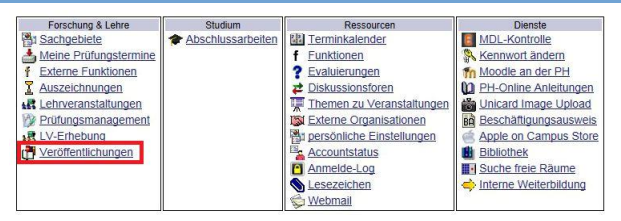

## 3. Es erscheint die Anzeige der bereits erfassten Veröffentlichungen:

| PH₫Ö               |                         |        | Be                  | edienstete | e/r:                    |
|--------------------|-------------------------|--------|---------------------|------------|-------------------------|
| 00                 |                         |        | Suche               | •          | ن 🗘 🟠 🔊                 |
|                    |                         |        |                     |            | Hilfe                   |
| Variffentlich      |                         | Aktion | Neue Veröffentlichu | ng Veröffe | ntlichungen exportieren |
| - die der Pers     | on zugeordnet sind      |        |                     |            |                         |
| Anzahl             | Kategorie               |        |                     |            |                         |
| Kategorie: Autoren |                         |        |                     |            |                         |
|                    | 1 Beitrag in einem Buch |        |                     |            |                         |
|                    | 1 Veröffentlichungen    |        |                     |            |                         |
|                    |                         |        |                     |            |                         |

©2013 Pädagogische Hochschule Oberösterreich. Alle Rechte vorbehalten. | PH-Online powered by CAMPUSonline® | impressum | Feedback

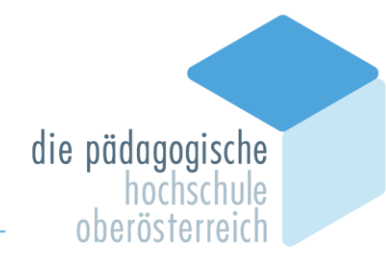

### **1** ERFASSEN NEUER PUBLIKATIONEN

### 1. Klick auf Neue Veröffentlichung (rechts oben)

| PH <b>∯</b> Ö               |                         | Bec                          | dienstete/r:                            |
|-----------------------------|-------------------------|------------------------------|-----------------------------------------|
| • •                         |                         | Suche                        | र 🚺 🚯 🔊 🕞                               |
| Veröffentlich               | nungen                  | Aktion Neue Veröffentlichung | Hilfe<br>Veröffentlichungen exportieren |
| Anzahl<br>Kategorie: Autore | Kategorie               |                              |                                         |
| Nategone. Hatore            | 1 Beitrag in einem Buch |                              |                                         |
|                             | 1 Veröffentlichungen    |                              |                                         |
|                             |                         |                              |                                         |

©2013 Pädagogische Hochschule Oberösterreich. Alle Rechte vorbehalten. | PH-Online powered by CAMPUSonling® | Impressum | Feedback

### 2. Auswahl des Veröffentlichungstyps im Menü, z.B. Buch, Beitrag in einer Zeitschrift ...

#### Veröffentlichung - Wahl des Typs

| Veröf    | fentlichung zu Person   |                                                                                                    |                                 |
|----------|-------------------------|----------------------------------------------------------------------------------------------------|---------------------------------|
|          | Veröffentlichungstyp    | Beitrag in einem Buch                                                                                                    | 1                               |
|          | Personentyp             | Beitrag in einem Buch<br>Beitrag in einem Konferenzbericht -Konferenz einmalig                                                                                                    |                                 |
|          | Beschreibung            | Beitrag in einem Konferenzbericht-Konferenz periodisch<br>Beitrag in einem Non-Printmedium<br>Beitrag in einer Fachzeitschnift<br>Beitrag in einer Zeitung<br>Buch<br>Fachzeitschnift                                                                                                    |                                 |
| ©2013 Pa | dagogische Hochschule ( | Forschungsbericht<br>Hochschulschrift (Diss., Dipl-Arb., Habil-Schr)<br>Konferenz (Tagung, Kongress, Workshop,)-Bericht<br>Konferenz (Tagung, Proceedings<br>Non-Printmedium<br>Patentschrift<br>Poster<br>Zeitung<br>Vortrag im Rahmen einer Konferenz/Tagung<br>Vortrag im Rahmen eines Kolloquiums/Seminars<br>Vortrag vor Greitlichem Publikum | Sonline®   Impressum   Feedback |

# 3. Auswahl des Personentyps im Menü, z.B. Autor, Herausgeber, ...

#### Veröffentlichung - Wahl des Typs

| Ver | öffentlichungstyp | Buch                          |           |  |
|-----|-------------------|-------------------------------|-----------|--|
|     | Personentyp       | Autor                         |           |  |
|     |                   | Autor                         |           |  |
|     | Beschreibung      | Herausgeber<br>Mit-Herausgebe | er        |  |
|     | V                 | Reviewer                      | Apprecien |  |

### 4. Klick auf Weiter führt zur Eingabemaske (je nach Publikationstyp unterschiedlich)

#### Veröffentlichung - Wahl des Typs

| Veröffentlichung zu Person<br>Veröffentlichungstyp | Beitrag in ei | nem Buch  |   |
|----------------------------------------------------|---------------|-----------|---|
| Personentyp                                        | Autor         |           | • |
| Beschreibung                                       |               |           |   |
| V                                                  | Veiter        | Abbrechen |   |

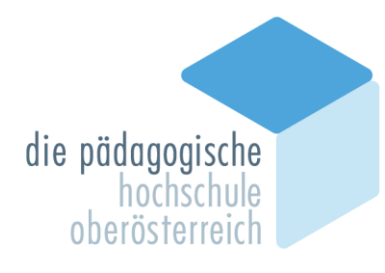

#### 5. Eingabe der erforderlichen Daten

### Bitte geben Sie für jede Publikation zumindest an:

- Autorin/nen bzw. Autor/en in der korrekten Reihenfolge (siehe auch unten: "Sonderfall mehrere Autor/inn/en hinzufügen")
- **Titel** der Veröffentlichung
- Erscheinungsjahr
- sowie bei Monographien:
  - Ort und Verlag
- sowie bei Beiträgen in Sammelwerken:
  - Herausgeberinnen bzw. Herausgeber in der korrekten Reihenfolge
  - Titel des Sammelwerks
  - Ort und Verlag
  - Seitenzahlen des Beitrags
- sowie bei Beiträgen in Fachzeitschriften:
  - Zeitschrift
  - Band (Jahrgang, Volume) sowie Heft (Ausgabe, Issue, Number)
  - Seitenzahlen des Beitrags
- sowie bei **Vorträgen:** 
  - Geographischer Ort und Einrichtung (PH OÖ oder externe Institution)
- sowie bei **Non-Printmedien:** 
  - Art des Mediums unter "Weitere Angaben"

Sonderfall Beitrag in einer Zeitung oder Zeitschrift: Wählen Sie bitte über die Schaltfläche Periodika aus den erfassten Medien. Steht ein Medium nicht zur Auswahl, so kontaktieren Sie bitte die Bibliothek, die eine Ergänzung der Liste vornehmen kann: claudia.pilz@ph-ooe.at

| Fachzeitschrift  | Bitte wählen Sie eine | Fachzeitschrift mit der nebenstehenden Schaltfläche aus | Periodika |
|------------------|-----------------------|---------------------------------------------------------|-----------|
| Erscheinungsjahr |                       |                                                         |           |
| Band             |                       |                                                         |           |
| Teil             |                       |                                                         |           |
| Heft             |                       |                                                         |           |
| in press         | С ја                  |                                                         |           |
| in picas         | Nein                  |                                                         |           |
| Seite von - bis  | -                     | 7                                                       |           |

Sonderfall mehrere Autor/inn/en hinzufügen:

#### Siehe unten Abschnitt 🥹 KORRIGIEREN VON EINTRÄGEN

Veröffentlichungen müssen in PH Online zuerst mit einem Autor bzw. einer Autorin angelegt und abgespeichert werden, bevor weitere Autorinnen bzw. Autoren hinzugefügt werden können!

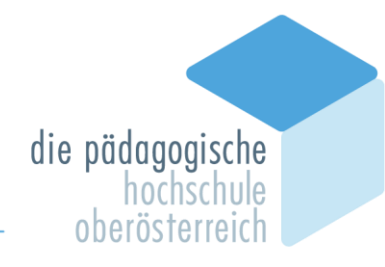

### **O** KORRIGIEREN VON EINTRÄGEN

### 1. Klick auf die Zahl vor der Veröffentlichungskategorie

| PH <b>∯</b> Ö      |                         |  | Bed                   | ienstete/r:    |                  |
|--------------------|-------------------------|--|-----------------------|----------------|------------------|
| • •                |                         |  | Suche                 | - (1           | ) 🖒 🧄 🖲          |
|                    | 1                       |  |                       | -              | Hilfe            |
| Varöffantlich      | An and a second second  |  | Neue Veröffentlichung | Veröffentlichu | ngen exportieren |
| - die der Per      | son zugeordnet sind     |  |                       |                |                  |
| Anzahl             | Kategorie               |  |                       |                |                  |
| Kategorie: Autorei | n                       |  |                       |                |                  |
|                    | 1 Beitrag in einem Buch |  |                       |                |                  |
|                    | 1 Veröffentlichungen    |  |                       |                |                  |
|                    |                         |  |                       |                |                  |

©2013 Pädagogische Hochschule Oberösterreich. Alle Rechte vorbehalten. | PH-Online powered by <u>CAMPUSonline</u>® | Impressum | Feetback

# 2. Klick auf eine einzelne Veröffentlichung um in die Detailansicht zu gelangen

| Veröffentlichungen                           | Aktion Neue Veröffentlichung Veröffentlichungen exportieren      |
|----------------------------------------------|------------------------------------------------------------------|
| Typ: Beitrag in einem Buch                   |                                                                  |
| Kurzzitierung                                |                                                                  |
| 2012                                         |                                                                  |
| Reinbacher, P.:                              |                                                                  |
| Dimensionen von Sozialmanagement in: Auf der | Suche nach Sozialmanagementkonzepten und Managementkonzepten für |
| ind in der Sozialwirtschaft (2012) S 72 - 93 |                                                                  |

@2013 Pädagogische Hochschule Oberösterreich, Alle Rechte vorbehalten, | PH-Online powered by CAMPUSonline® | Impressum | Feedback

## 3. Klick Bearbeitung (rechts oben) führt in die Bearbeitungsmaske für Änderungen

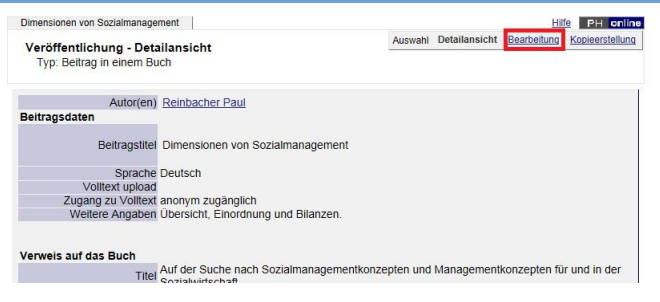

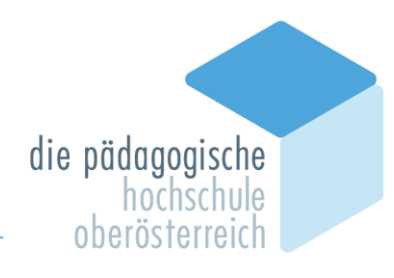

#### Zum Beispiel: Autor/in hinzufügen

#### 1. Klick auf Weiterer Autor (rechts oben)

| Dimensionen von Sozialmanagement                             | Hife PH online                                                                          |
|--------------------------------------------------------------|-----------------------------------------------------------------------------------------|
| Veröffentlichung - Bearbeitung<br>Typ: Beitrag in einem Buch | Aktion Weiterer Autor Forschungsaktivität zuordnen<br>Auswahl Detailansicht Bearbeitung |
| Autor(en) Reinbacher Paul                                    |                                                                                         |
| Beitragsdaten                                                |                                                                                         |
| Beitraostitel Dimensionen von Sozialmanade                   | ment                                                                                    |

2. Auswählen des Personentyps (Zugehörigkeit zur PH OÖ oder nicht), dann "Weiter"

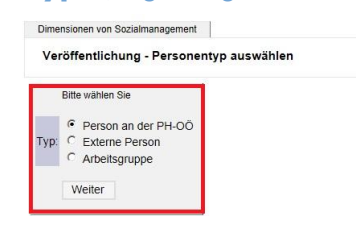

#### 2.1 Angehörige der PH OÖ: Auswahl "Person an der PH OÖ" und "Weiter"

2.1.1 Klick auf Schaltfläche "PH-OÖ Personal" um die Person zu suchen

| Dimensionen von Sozialmanagemen | nt                        |        |
|---------------------------------|---------------------------|--------|
| Veröffentlichung - Neuer        | Autor                     |        |
|                                 |                           |        |
| Familien- oder Nachname         | PH-OŎ Pe                  | rsonal |
| Vorname                         |                           |        |
| Titel                           |                           |        |
| Beteiligte PH-OÖ Organisation   | keine Einrichtung gewählt |        |
|                                 |                           |        |
|                                 | Speichern                 |        |
|                                 |                           |        |

2.1.2 Namen eingeben, "Suchen" klicken, den gewünschten gefundenen Namen anklicken

| Veröffentlichung -                                       | PH-OÖ-Per       | sonenwahl                    |
|----------------------------------------------------------|-----------------|------------------------------|
| Bitte wählen Sie eine Person<br>mit geänderten Kriterien | n aus der folge | nden Liste oder 'Suchen' Sie |
| Familien- oder Nachname                                  |                 | _                            |
| KEPPELMÜLLER                                             | Suchen          |                              |
| Treffer : 2                                              |                 |                              |
| Personen                                                 |                 |                              |
| Name                                                     | _               | Titel                        |
| Keppelmueller Joachim                                    |                 | Mag. Dr. Prof.               |
|                                                          |                 |                              |

#### 2.1.3 "Speichern" anklicken

| Familien- oder Nachname Keppelmueller                  | PH-OÖ Personal |
|--------------------------------------------------------|----------------|
| Vorname Joachim                                        |                |
| Titel Mag. Dr. Prof.                                   |                |
| etelligte PH-OÖ Organisation keine Einrichtung gewählt |                |

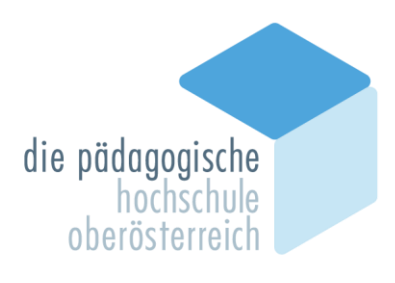

2.2. Externe Person als Autor/in hinzufügen: "Externe Person" und "Weiter"

Dimensionen von Sozialmanagement
Veröffentlichung - Personentyp auswählen
Bitte wählen Sie
C Person an der PH-OO
Type, C Person arbeitsgruppe
Weiter
Weiter

2.2.1 Namen eingeben und "Speichern" anklicken

| Dimensionen von Sozialmanag | ement           |
|-----------------------------|-----------------|
| Veröffentlichung - Ner      | Jer Autor       |
|                             |                 |
| Familien- oder Nachname     | Mustermann      |
| Vorname                     | Max             |
| Titel                       | Prof. Dr.       |
| Herkunft (Affiliation)      | Deutschland(DE) |
|                             | Speichern       |

3. In der Bearbeitungsansicht erscheinen nun alle Autorinnen bzw. Autoren

|                                                                     |  | bearbenang |  |
|---------------------------------------------------------------------|--|------------|--|
| Autor(en) Reinbacher Paul<br>Keppelmueller Joachim<br>Max Musterman |  |            |  |
| Beitragsdaten                                                       |  |            |  |

### 4. Nicht vergessen: Am Seitenende auf "Speichern" klicken (unten)!

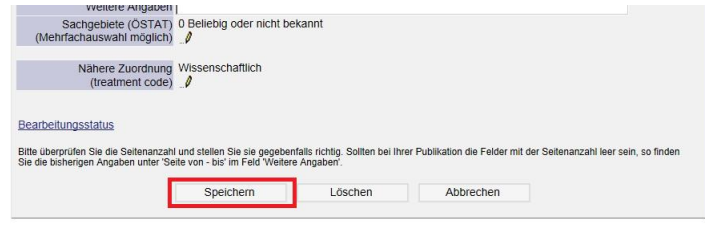

2013 Pädagogische Hochschule Oberösterreich. Alle Rechte vorbehalten. | PH-Online powered by CAMPUSonline® | Impressum | Eeedb

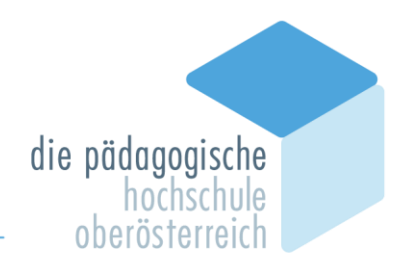

| Zum Beispiel: Löschen einer Veröffentlichung |                                                                                                    |  |  |  |
|----------------------------------------------|----------------------------------------------------------------------------------------------------|--|--|--|
| 1. Am Seitenende                             | auf Löschen klicken (unten)                                                                                                    |  |  |  |
|                                              | vveilere Angaben                                                                                                    |  |  |  |
|                                              | Sachgebiete (ÖSTAT) 0 Beliebig oder nicht bekannt (Mehrfachauswahl möglich)                                                                                                    |  |  |  |
|                                              | Nahere Zuordnung Wissenschaftlich<br>(treatment code)                                                                                                    |  |  |  |
|                                              |                                                                                                    |  |  |  |
|                                              | Bearbeitungsstatus                                                                                                    |  |  |  |
|                                              | Bitte überprüfen Sie die Seitenanzahl und stellen Sie sie gegebenfalls richtig. Sollten bei Ihrer Publikation die Felder mit der Seitenanzahl leer sein, so finden<br>Sie die bisherigen Angaben unter Seite von - bis 'im Feld Weitere Angaben'. |  |  |  |
|                                              | Speichern Löschen Abbrechen                                                                                                    |  |  |  |
|                                              |                                                                                                    |  |  |  |

### 2. Wenn Sie die Veröffentlichung wirklich löschen wollen: Klicken Sie auf "OK"

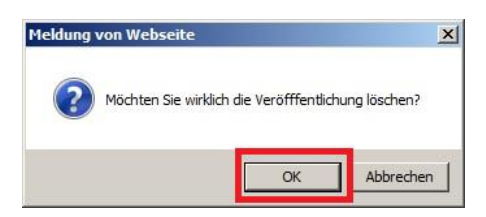

BEI UNKLARHEITEN UND FRAGEN WENDEN SIE SICH BITTE ...

bezüglich PH Online an den Helpdesk: ph-online@ph-ooe.at

bezüglich Zeitschriften an die Bibliothek: daudia.pilz@ph-ooe.at

an die Koordinations- und Servicestelle Qualitätsmanagement: evaluierung@ph-ooe.at

# **Vielen Dank!**